# Payroll Web Time Entry Instructions Bi-Weekly Employees

- 1. Go to <a href="https://ontariotechu.ca/mycampus/">https://ontariotechu.ca/mycampus/</a>
- 2. Login with your 100 number and password.

#### **MyCampus**

|                                                                                                    | Username                                     |  |
|----------------------------------------------------------------------------------------------------|----------------------------------------------|--|
|                                                                                                    | Password                                     |  |
|                                                                                                    | LOGIN                                        |  |
| Please note: It is important to change your default passwor                                                                          | d as soon as possible for security purposes. |  |
| Help                                                                                                    |                                              |  |
| Locked out of your account? Forgot your password? Reset it now.     Contact IT support at 905 721 3333 or the IT Service Desk Portal |                                              |  |

3. Click on **Self Service Options.** 

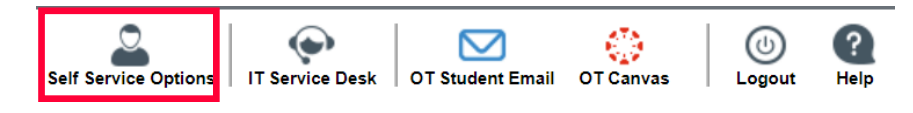

#### 4. Click on Employee.

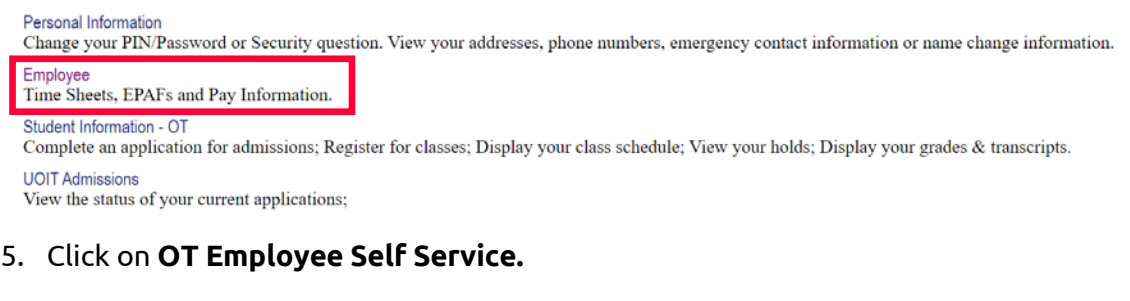

#### Employee Main Menu

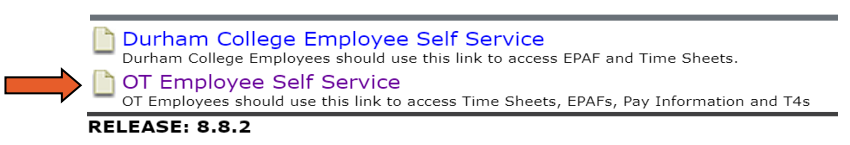

6. Click on Time Sheet.

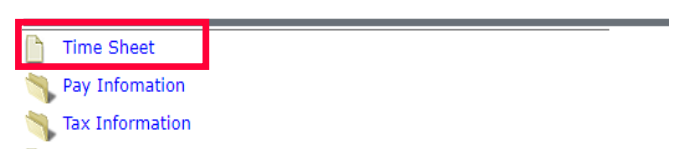

7. Click the My Choice radio button and the proper pay period associated with the Position Title, and Department for which you want to enter time. Click on the **Time Sheet** button.

Position Selection

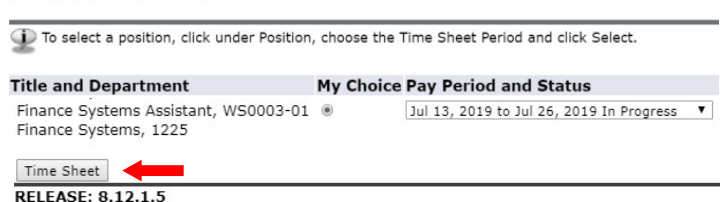

8. Click on Enter Hours hyperlink and enter hours worked for each day.

| Time Sheet                                                               |      |                           |                |                |                          |                                     |                        |                         |                           |                          |                        |  |
|--------------------------------------------------------------------------|------|---------------------------|----------------|----------------|--------------------------|-------------------------------------|------------------------|-------------------------|---------------------------|--------------------------|------------------------|--|
| Title and Number:                                                        |      |                           |                |                |                          | Finance Systems Assistant WS0003-01 |                        |                         |                           |                          |                        |  |
| Department a                                                             | nd N | umber:                    |                |                |                          | Finance System                      | ns 1225                |                         |                           |                          |                        |  |
| Time Sheet Pe                                                            | riod | :                         |                |                |                          | Jul 11, 2020 to                     | Jul 24, 2020           |                         |                           |                          |                        |  |
| Submit By Dat                                                            | e:   |                           |                |                |                          | Jul 24, 2020 by                     | 06:00 PM               |                         |                           |                          |                        |  |
| Earning SI                                                               | hift | Default<br>Hours or Units | Total<br>Hours | Total<br>Units | Saturday<br>Jul 11, 2020 | Sunday<br>Jul 12, 2020              | Monday<br>Jul 13, 2020 | Tuesday<br>Jul 14, 2020 | Wednesday<br>Jul 15, 2020 | Thursday<br>Jul 16, 2020 | Friday<br>Jul 17, 2020 |  |
| Regular Pay 1                                                            |      | (                         | 0              |                | Enter Hours              | Enter Hours                         | Enter Hours            | Enter Hours             | Enter Hours               | Enter Hours              | Enter Hours            |  |
| Total Hours:                                                             |      |                           | c              | )              | o                        | 0                                   | 0                      | a                       | a                         | C                        | 0                      |  |
| Total Units:                                                             |      |                           |                | C              | 0                        | 0                                   | 0                      | c                       | c                         | c                        | 0                      |  |
| Position Selection Comments Preview Submit for Approval Restart Next     |      |                           |                |                |                          |                                     |                        |                         |                           |                          |                        |  |
| Submitted for Approval By:<br>Approved By:<br>Waiting for Approval From: |      |                           |                |                |                          |                                     |                        |                         |                           |                          |                        |  |

9. In the **Hours** box, type the number of hours you worked each day this pay period and click **Save.** 

| Earning:                       | Regular Pay  |
|--------------------------------|--------------|
| Date:                          | Jul 13, 2020 |
| Shift:                         | 1            |
| Hours:                         |              |
| Save Copy Account Distribution |              |

10. Once you have entered hours for the current week, click on **Next** to enter hours for next week.

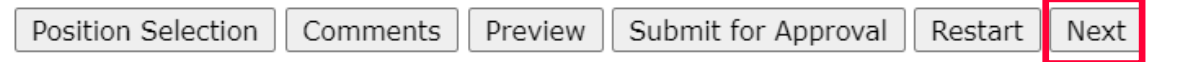

11. After you have entered hours for the pay period, click on **Preview** to see all your time entered.

| Position Selection | Comments | Preview | Submit for Approval | Restart | Previous |
|--------------------|----------|---------|---------------------|---------|----------|
|--------------------|----------|---------|---------------------|---------|----------|

12. Click on **Submit for Approval** to submit your hours for your employer's approval.

| Position Selection | Comments | Preview | Submit for Approval | Restart | Previous |
|--------------------|----------|---------|---------------------|---------|----------|
|                    |          |         |                     |         |          |

13. Once submitted you will see the date of submission and the name of the employer who will approve your hours.

| 🛆 Your time sheet was submitted successfully.           |                |                |                          |                                     |                        |                         |                           |                          |                        |  |
|---------------------------------------------------------|----------------|----------------|--------------------------|-------------------------------------|------------------------|-------------------------|---------------------------|--------------------------|------------------------|--|
| <i>Time Sheet</i><br>Title and Number:                  |                |                |                          | Finance Systems Assistant WS0003-01 |                        |                         |                           |                          |                        |  |
| Department and Number:                                  |                |                |                          | Finance Systems                     | 1225                   |                         |                           |                          |                        |  |
| Time Sheet Period:                                      |                |                |                          | Jul 11, 2020 to J                   | ul 24, 2020            |                         |                           |                          |                        |  |
| Submit By Date:                                         |                |                |                          | Jul 24, 2020 by 0                   | 6:00 PM                |                         |                           |                          |                        |  |
| Earning Shift Default<br>Hours or Units                 | Total<br>Hours | Total<br>Units | Saturday<br>Jul 11, 2020 | Sunday<br>Jul 12, 2020              | Monday<br>Jul 13, 2020 | Tuesday<br>Jul 14, 2020 | Wednesday<br>Jul 15, 2020 | Thursday<br>Jul 16, 2020 | Friday<br>Jul 17, 2020 |  |
| Regular Pay 1                                           | 50             |                | Enter Hours              | Enter Hours                         | 5                      | 5                       | 5                         | 5                        | 5 5                    |  |
| Total Hours:                                            | 50             | )              | 0                        | 0                                   | s                      | s                       | 5                         | 5                        | 5 5                    |  |
| Total Units:                                            |                | 0              | 0                        | 0                                   | o                      | c                       | 0                         | c                        | 0                      |  |
| Position Selection Comments Preview Next Return Time    |                |                |                          |                                     |                        |                         |                           |                          |                        |  |
| Submitted for Approval By: Mickey Mouse on Jul 17, 2020 |                |                |                          |                                     |                        |                         |                           |                          |                        |  |
| Approved By:                                            |                |                |                          |                                     |                        |                         |                           |                          |                        |  |
| Waiting for Approval From:                              |                |                |                          | Donald Duck                         |                        |                         |                           |                          |                        |  |

## Entering Same Hours for a Pay Period:

When you enter hours for one day, you can copy the same number of hours to one or more additional days in the pay period.

*Note:* This is not the recommended practice but is a feature found on the time entry screen.

1. Click the **Enter Hours** hyperlink under the date worked.

| Time Sheet                                                           |              |                           |                |                |                          |                        |                        |                         |                           |                          |                        |
|----------------------------------------------------------------------|--------------|---------------------------|----------------|----------------|--------------------------|------------------------|------------------------|-------------------------|---------------------------|--------------------------|------------------------|
| Title and Nu                                                         | umber        |                           |                |                |                          | Finance System         | ns Assistant V         | /S0003-01               |                           |                          |                        |
| Department                                                           | and M        | lumber:                   |                |                |                          | Finance System         | ns 1225                |                         |                           |                          |                        |
| Time Sheet                                                           | Period       | 1:                        |                |                |                          | Jul 11, 2020 to        | Jul 24, 2020           |                         |                           |                          |                        |
| Submit By D                                                          | Date:        |                           |                |                |                          | Jul 24, 2020 by        | 06:00 PM               |                         |                           |                          |                        |
| Earning                                                              | Shift        | Default<br>Hours or Units | Total<br>Hours | Total<br>Units | Saturday<br>Jul 11, 2020 | Sunday<br>Jul 12, 2020 | Monday<br>Jul 13, 2020 | Tuesday<br>Jul 14, 2020 | Wednesday<br>Jul 15, 2020 | Thursday<br>Jul 16, 2020 | Friday<br>Jul 17, 2020 |
| Regular Pay                                                          | 1            | C                         | o c            | þ              | Enter Hours              | Enter Hours            | Enter Hours            | Enter Hours             | Enter Hours               | Enter Hours              | Enter Hours            |
| Total Hours: 0 0                                                     |              |                           |                | o c            | c                        | c                      | 0                      | c                       | 0 0                       |                          |                        |
| Total Units: 0 0 0 0 0 0 0                                           |              |                           |                |                |                          | 0 0                    |                        |                         |                           |                          |                        |
| Position Selection Comments Preview Submit for Approval Restart Next |              |                           |                |                |                          |                        |                        |                         |                           |                          |                        |
| Submitted f                                                          | or App       | proval By:                |                |                |                          |                        |                        |                         |                           |                          |                        |
| Approved B                                                           | Approved By: |                           |                |                |                          |                        |                        |                         |                           |                          |                        |
| Waiting for                                                          | Appro        | val From:                 |                |                |                          |                        |                        |                         |                           |                          |                        |

2. In the **Hours** box, type the number of hours you worked each day this pay period.

| Earning:                       | Regular Pay  |
|--------------------------------|--------------|
| Date:                          | Jul 13, 2020 |
| Shift:                         | 1            |
| Hours:                         |              |
| Save Copy Account Distribution |              |

3. Click the **Copy** button.

- 4. Either click on **Copy from date displayed to end of the pay period** checkbox if you want to copy the hours every weekday till the end of pay period.
  - **OR** click on individual day checkboxes if you want to copy the hours for specific days.
    - If your workweek includes Saturday and/or Sunday, click those checkboxes as well.

| Сору                                                                                                    |                                                                                                    |                        |                         |                                               |                          |                        |  |  |  |  |  |
|----------------------------------------------------------------------------------------------------|----------------------------------------------------------------------------------------------------|------------------------|-------------------------|-----------------------------------------------|--------------------------|------------------------|--|--|--|--|--|
| Decopy to the end of the boxes under the dates. W                                                                                   | To copy to the end of the pay period, click the check box. If you want to copy weekend dates, be sure to check Include Saturday(s) or Include Sunday(s). To copy individual dates, click the check boxes under the dates. Warning: If you select the same date that you are copying from, your hours will be deleted. |                        |                         |                                               |                          |                        |  |  |  |  |  |
| Earnings Code:<br>Date and Hours to Copy:<br>Copy from date displayed to<br>Include Saturdays:<br>Include Sundays:<br>Copy by date: | o end of the pay period:                                                                                                    |                        |                         | Regular Pay, Shift 1<br>Jul 13, 2020, 5 Hours |                          |                        |  |  |  |  |  |
| Saturday<br>Jul 11, 2020                                                                                                    | Sunday<br>Jul 12, 2020                                                                                                    | Monday<br>Jul 13, 2020 | Tuesday<br>Jul 14, 2020 | Wednesday<br>Jul 15, 2020                     | Thursday<br>Jul 16, 2020 | Friday<br>Jul 17, 2020 |  |  |  |  |  |
|                                                                                                    |                                                                                                    |                        |                         |                                               |                          |                        |  |  |  |  |  |
| Saturday<br>Jul 18, 2020                                                                                                    | Sunday<br>Jul 19, 2020                                                                                                    | Monday<br>Jul 20, 2020 | Tuesday<br>Jul 21, 2020 | Wednesday<br>Jul 22, 2020                     | Thursday<br>Jul 23, 2020 | Friday<br>Jul 24, 2020 |  |  |  |  |  |
|                                                                                                    |                                                                                                    |                        |                         |                                               |                          |                        |  |  |  |  |  |
| Time Sheet Previous Menu                                                                                                    | Time Sheet Previous Menu Copy                                                                                                    |                        |                         |                                               |                          |                        |  |  |  |  |  |

- 5. Click the **Copy** button.
- 6. Look for the verification message that says the hours have been successfully copied.

 $\Delta$  Your hours have been copied successfully.

- 7. Click the **Time sheet** button.
- 8. The hours have now been copied for all days in the pay period.

### **Return Time:**

You can recall the timesheet to make additional changes. This function is allowed **only** when the timesheet has not yet been approved and the web time entry period is still open.

1. After you have submitted the timesheet you can now see the **Return time** button. Click on the button.

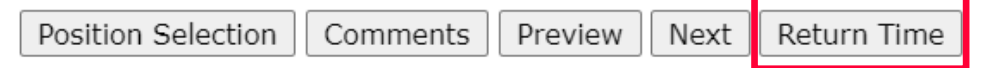

- 2. The timesheet is now recalled for editing.
- 3. Make the necessary changes and **<u>submit</u>** the timesheet again.
- 4. The system will insert a time-stamped Comment record that can be viewed by employees and supervisors. Click on **Comments** button to see the time stamp.

 Made By:
 You

 Comment Date:
 Jul 16, 2020

 Comment:
 Timesheet recalled (System Generated)